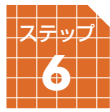

## 指導碁の方法

幽玄の間ではプロ棋士による指導を受けていただくことができます。 指導碁は月々の会費とは別に1局2,000円(税抜き)が必要となります。 ※解説付きの場合は2,500円(税抜き)です。

### 指導碁日程の確認と申し込み

STEP6

待合室で【指導碁】ボタンをクリックします。

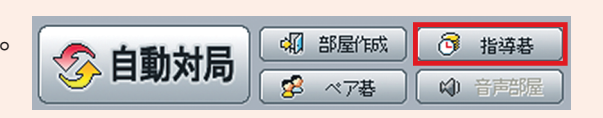

#### 2 指導碁日程のなかから予約したい日程 を選び、【予約設定】をクリックします。

| 1 | 旨導基予約   | 1    |            | -     |           |           |     | ×    |  |
|---|---------|------|------------|-------|-----------|-----------|-----|------|--|
| ſ | スケジュール  | · ]  |            |       |           |           |     |      |  |
|   | 担当      |      | 日時         |       | 料<br>解説あり | 金<br>解説なし | Ŧ   | 約状況  |  |
|   | 桐本和夫    | 4段P  | 2014/ 3/15 | 7:00  | 2,625円    | 2,100円    | 0/3 | 予約可能 |  |
| l | 桐本和夫    | 4段P  | 2014/ 3/16 | 7:00  | 2,625円    | 2,100円    | 0/3 | 予約可能 |  |
| I | TEST-ID | 1₽@P | 2014/ 3/16 | 21:00 | 2,625円    | 2,100円    | 0/3 | 予約可能 |  |
|   |         |      |            |       |           |           | _   |      |  |
|   |         |      |            |       |           | 予約設定      | Ē   | 閉じる  |  |

# 予約画面で置き石の数を決め、 予約確認】をクリックします。

| 指導基予約確認                                 | X                                                  |   |
|-----------------------------------------|----------------------------------------------------|---|
| <ul><li>◆ 担当棋士</li><li>◆ 対局日時</li></ul> | TEST-ID 1段P<br>2014年 3月 16日 21:00                  |   |
| ◆ 手合割り                                  | 選択                                                 | ľ |
| ◆ 対局条件                                  | 持ち時間: 50分、解説 <mark>選択 ▼</mark><br>※ お客様の持ち時間、秒読みなし |   |
| ◆ 料金設定                                  | 解説なし: 2,100円<br>解説あり: 2,625円                       |   |
|                                         | 上記の条件で予約をしますか?                                     |   |
|                                         | 予約確認 取消し                                           |   |

 確認」をクリックすると、予約が完了に
 なります。

※予約が完了すると「指導碁予約完了通知」のメール が届きますので、ご確認ください。

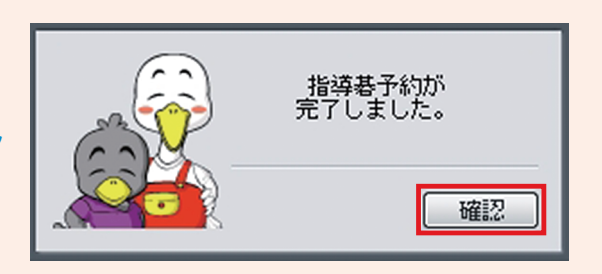

※「解説あり」で予約していただいた場合、後日担当棋士から解説棋譜ファイルがアップされます。 アップロードされた棋譜はホームページからご覧いただけます。

## 指導碁を受ける

STEP6 ]

 開始時間のメッセージ画面で【閉じる】を クリックしますと対局は自動的にマッチング され、対局条件設定の画面が出ます。

※指導碁当日は接続の時や開始5分前、開始時間に お知らせメッセージが出ます。

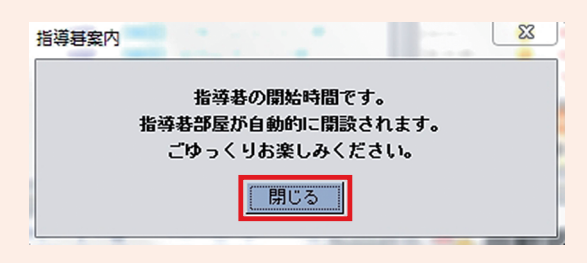

| 指導著案内                                               | 指導碁案内                                                     |
|-----------------------------------------------------|-----------------------------------------------------------|
| 本日18:00に指導著が始まります。<br>5分前には対局室に接続し、<br>待合室でお待ちください。 | 指導巷開始5分前です。<br>時間になりますと自動的に対局が開始されます。<br>待合室でしばらくお待ちください。 |
| <u>[開じる</u> ]                                       | 閉じる                                                       |
| <当日接続時のメッセージ>                                       | <開始5分前のメッセージ>                                             |

2対局条件設定の画面で置き石の数を確認し、【申込み】 をクリックします。

※持ち時間は一律50分、秒読みはなしです。

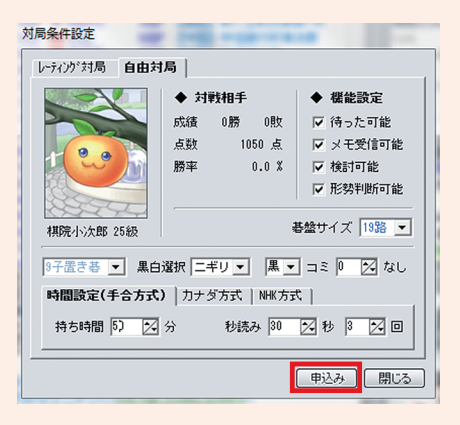

### 指導碁予約のキャンセル

予約した日程をクリックし、【予約取消】をクリックし ます。

その後、表示された画面で【確認】をクリックすると、 キャンセルが完了です。

※予約のキャンセルは指導碁前日まで可能です。

| 担当      |      | 日時         |       | 料金<br>副調はあい 副調算たい |        | 予約状況 |      |
|---------|------|------------|-------|-------------------|--------|------|------|
| 相大和主    | AEOP | 2014/ 9/15 | 7.00  | 2 625             | 2 100  | 0.79 | 子約可能 |
| 烟木和卡    | 4FQP | 2014/ 3/16 | 7:00  | 2,625円            | 2,100円 | 0/3  | 予約可能 |
| TEST-ID | 1£@P | 2014/ 3/16 | 21:00 | 2.625円            | 2.100円 | 1/3  | 干的涌入 |
|         |      |            |       |                   |        |      |      |